# Brief Overview to Install the local server

## American Bus Video Inc.

AmericanBusVideo.com DriverSafetyCameras.com FleetDriverRiskManagement.com

866-468-8042

sales@AmericanBusVideo.com

34 Years of Fleet Driver Safety Sales & Service Experience All Rights Reserved. © American Bus Video Inc. 2020

## Install the local server

| 1. Install the MYSQL          | 1  |
|-------------------------------|----|
| 2. Install the DVR server     | 6  |
| 3. Install T8 CMS             | 9  |
| 4. Setting DVR                | 12 |
| 5. Login the server by T8 CMS | 15 |
| 6. Port mapping               | 15 |

## **1.Install the MYSQL** (Installation package of Mysql is big, you can download it in the internet)

#### A. Select server only and the next (Recommended version is 5.7.15)

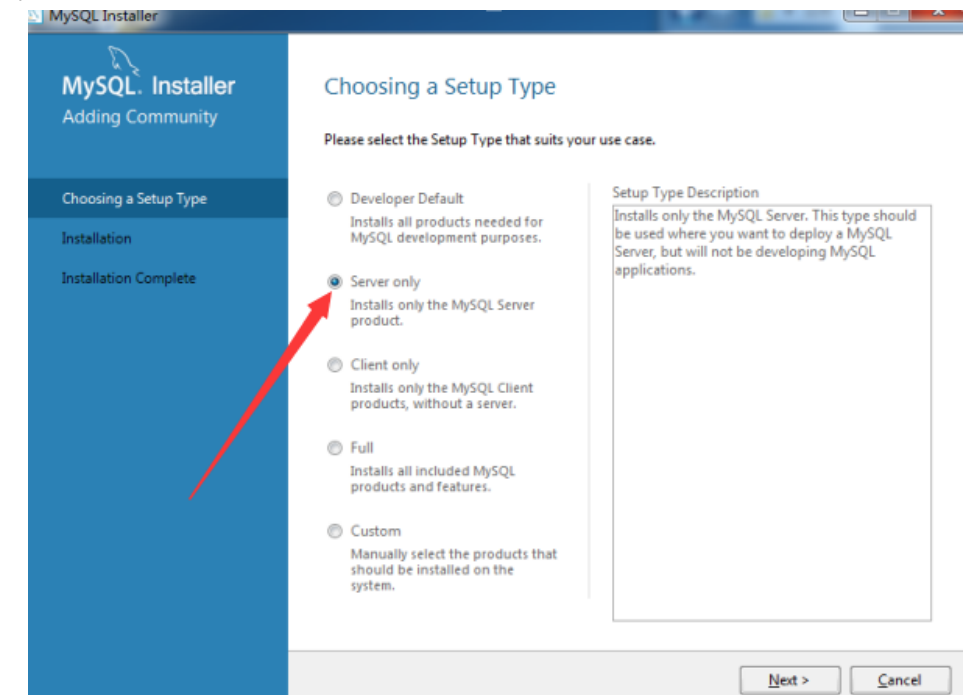

#### B.Select the next

| 23                     |                                                                                                    |                                                             |
|------------------------|----------------------------------------------------------------------------------------------------|-------------------------------------------------------------|
| MySQL. Installer       | Path Conflicts                                                                                                    |                                                             |
| Adding Community       | Some products has path conflicts                                                                                                    |                                                             |
| Changing a Catalo Tana | Here are the list of the products that has path conflicts, ple<br>necesary change the path or paths below.                                                                                                    | ase navigate between them and if is                         |
| Choosing a Setup Type  | Product                                                                                                    | Architecture                                                |
| Path Conflicts         | MySQL Server 5.7.15                                                                                                    | Х64                                                         |
| Installation           |                                                                                                    |                                                             |
| Droduct Configuration  |                                                                                                    |                                                             |
| Froduct configuration  |                                                                                                    |                                                             |
|                        |                                                                                                    |                                                             |
| Installation Complete  |                                                                                                    | 0.Warpin                                                    |
| Installation Complete  | You can use the same folder or change it to a new one, tak overwrite the folder if already exists.                                                                                                    | 0 Warnin<br>that the install process ca                     |
| Installation Complete  | You can use the same folder or change it to a new one, tak<br>overwrite the folder if already exists.<br>Install Directory:                                                                                                    | 0 Warnin<br>te in mind that the install process ca          |
| Installation Complete  | You can use the same folder or change it to a new one, tak<br>overwrite the folder if already exists.<br>Install Directory:<br>C:\Program Files\MySQL\MySQL Server 5.7                                                             | 0 Warnin<br>te in mind that the install process ca<br>#<br> |
| Installation Complete  | You can use the same folder or change it to a new one, tak<br>overwrite the folder if already exists.<br>Install Directory:<br>C\Program Files\MySQL\MySQL Server 5.7                                                              | 0 Warnin<br>te in mind that the install process ca          |
| Installation Complete  | You can use the same folder or change it to a new one, tak<br>overwrite the folder if already exists.<br>Install Directory:<br>C\Program Files\MySQL\MySQL Server 5.7<br>Data Directory:                                           | 0 Warnin<br>te in mind that the install process ca          |
| Installation Complete  | You can use the same folder or change it to a new one, tak<br>overwrite the folder if already exists.<br>Install Directory:<br>C:\Program Files\MySQL\MySQL Server 5.7<br>Data Directory:<br>d:\ProgramData\MySQL\MySQL Server 5.7 | 0 Warnin<br>te in mind that the install process ca          |

| MySQL Installer<br>MySQL. Installer<br>Adding Community | Installation                             | - modurte          |          |                |
|---------------------------------------------------------|------------------------------------------|--------------------|----------|----------------|
|                                                         | Product                                  | Status             | Progress | Notes          |
| Choosing a Setup Type<br>Path Conflicts                 | MySQL Server 5.7.15                      | Ready to Install   | -        |                |
| Installation                                            |                                          |                    |          |                |
| Product Configuration                                   |                                          |                    |          |                |
| Installation Complete                                   |                                          |                    |          |                |
|                                                         | Click [Execute] to install or update the | following packages |          |                |
|                                                         |                                          | < <u>B</u> ack     | Execute  | <u>C</u> ancel |

#### D.Select the next

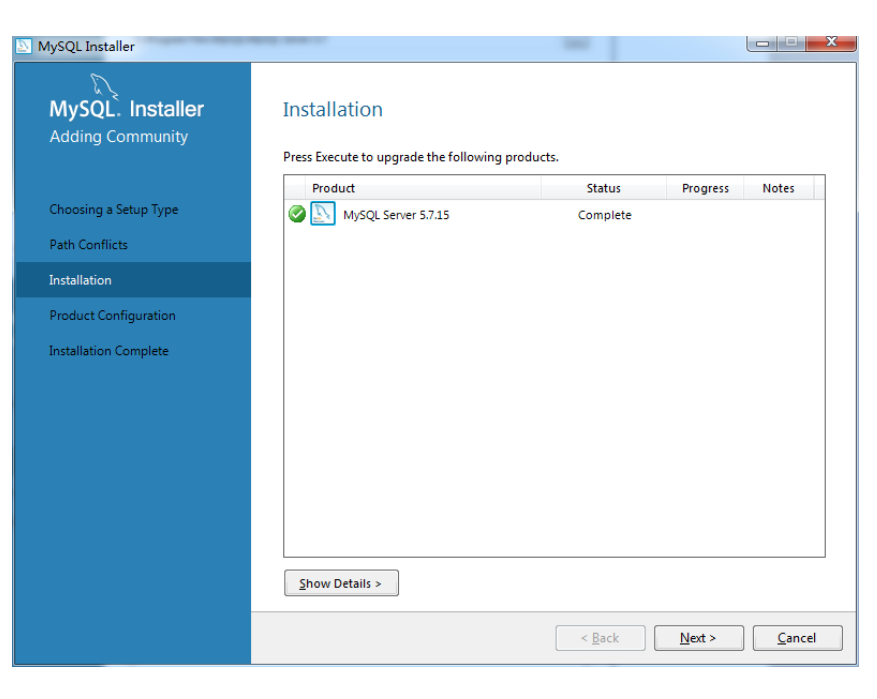

#### E.Select the next

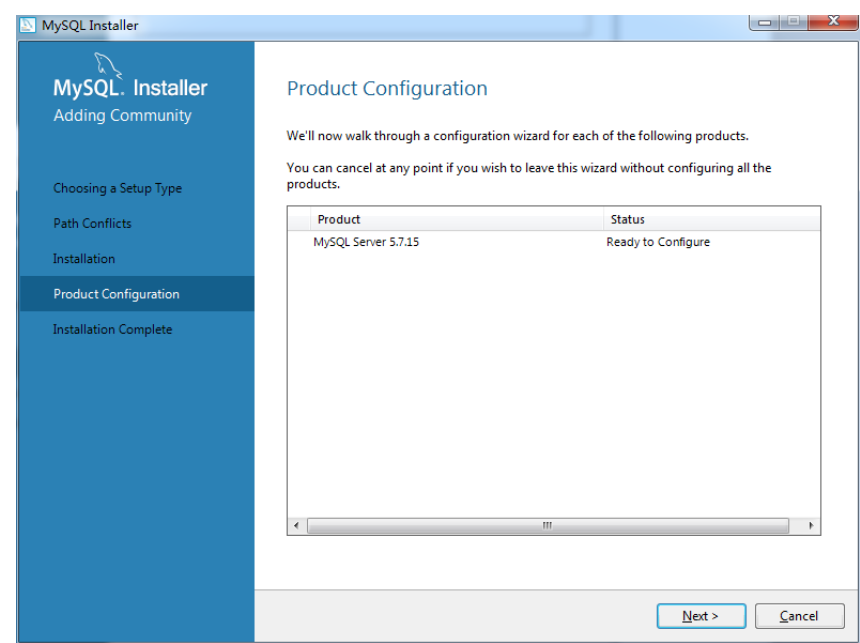

#### F.Select the server machine and the next

| MySQL Installer                         | collegender manifestation                                                                                 | the strange provide state.      |                                               |                                           |
|-----------------------------------------|----------------------------------------------------------------------------------------------------|---------------------------------|-----------------------------------------------|-------------------------------------------|
| MySQL. Installer<br>MySQL Server 5.7.15 | Type and Networl<br>Server Configuration Type<br>Choose the correct server co<br>define how much sufterne | king<br>onfiguration type for t | his MySQL Server insi<br>o the MySQL Server i | tallation. This setting will<br>instance. |
| Type and Networking                     | Config Type: Server Mach                                                                                  | ine                             |                                               |                                           |
| Accounts and Roles                      | Connectivity                                                                                              |                                 |                                               |                                           |
| Windows Service                         | Use the following controls to                                                                             | o select how you wou            | Id like to connect to t                       | this server.                              |
| Plugins and Extensions                  | TCP/IP                                                                                                    | Port Number:                    | 3306                                          |                                           |
|                                         | Open Firewall p                                                                                           | ort for network access          |                                               | _                                         |
| Apply Server Configuration              | Named Pipe                                                                                                | Pipe Name:                      | MYSQL                                         |                                           |
|                                         | Shared Memory                                                                                             | Memory Name:                    | MYSQL                                         |                                           |
|                                         | Advanced Configuration                                                                                    |                                 |                                               |                                           |
|                                         | Select the checkbox below t                                                                               | o get additional confi          | guration page where                           | you can set advanced                      |
|                                         | Show Advanced Or                                                                                          | tions                           |                                               |                                           |
|                                         | Show Advanced Op                                                                                          | Juons                           |                                               |                                           |
|                                         |                                                                                                    |                                 |                                               |                                           |
|                                         |                                                                                                    |                                 |                                               |                                           |
|                                         |                                                                                                    |                                 |                                               |                                           |
|                                         |                                                                                                    |                                 |                                               |                                           |
|                                         |                                                                                                    |                                 |                                               | Next                                      |
|                                         |                                                                                                    |                                 |                                               |                                           |

G.Remember the database password what you set

| R                                                                                                    |                                                                                                    |
|----------------------------------------------------------------------------------------------------|----------------------------------------------------------------------------------------------------|
| MySQL. Installer                                                                                                    | Accounts and Roles                                                                                                    |
| MySQL Server 5.7.15                                                                                                    | Root Account Password<br>Enter the password for the root account. Please remember to store this password in a secure                                                                                                    |
| ype and Networking                                                                                                    | MySQL Root Password:                                                                                                    |
| accounts and Roles                                                                                                    | Repeat Password:<br>PasswordStrength: Weak                                                                                                    |
| Vindows Service                                                                                                    |                                                                                                    |
| lugins and Extensions                                                                                                    |                                                                                                    |
| pply Server Configuration                                                                                                    | MySQL User Accounts<br>Create MySQL user accounts for your users and applications. Assign a role to the user that<br>consists of a set of privileges.                                                                                                    |
|                                                                                                    | MySQL Username Host User Role Add User                                                                                                    |
|                                                                                                    | Edit User                                                                                                    |
|                                                                                                    | Delete                                                                                                    |
|                                                                                                    |                                                                                                    |
|                                                                                                    |                                                                                                    |
| MvSQI Installer                                                                                                    | < <u>Back</u> <u>Next&gt;</u> <u>C</u> ance                                                                                                    |
| MySQL Installer<br>MySQL. Installer<br>MySQL. Server 5.7.15                                                                                                    | < Back Net > Cancel                                                                                                    |
| MySQL Installer<br>MySQL. Installer<br>MySQL Server 5.7.15                                                                                                    | < <u>Back</u> <u>Next</u> > <u>Cancel</u><br>Windows Service<br>✓ Configure MySQL Server as a Windows Service                                                                                                    |
| MySQL Installer<br>MySQL. Installer<br>MySQL Server 5.7.15<br>Type and Networking                                                                                                  |                                                                                                    |
| MySQL Installer<br>MySQL. Installer<br>MySQL Server 5.7.15<br>Type and Networking<br>Accounts and Roles                                                                            |                                                                                                    |
| MySQL Installer<br>MySQL. Installer<br>MySQL Server 5.7.15<br>Type and Networking<br>Accounts and Roles<br>Windows Service                                                         | < Back                                                                                                    |
| MySQL Installer<br>MySQL Installer<br>MySQL Server 5.7.15<br>Type and Networking<br>Accounts and Roles<br>Windows Service<br>Plugins and Extensions                                | < Back                                                                                                    |
| MySQL Installer<br>MySQL Server 5.7.15<br>Type and Networking<br>Accounts and Roles<br>Windows Service<br>Plugins and Extensions<br>Apply Server Configuration                     | < Back                                                                                                    |
| MySQL Installer<br>MySQL. Installer<br>MySQL Server 5.7.15<br>Type and Networking<br>Accounts and Roles<br>Windows Service<br>Plugins and Extensions<br>Apply Server Configuration | Image: Image: Image |

H.Select the next

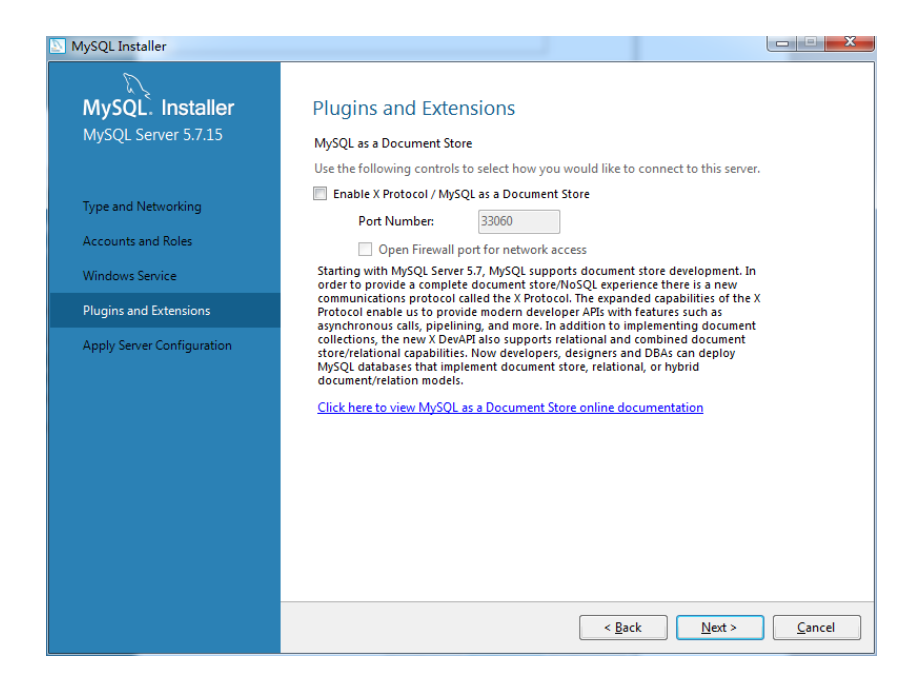

#### J.Select the execute

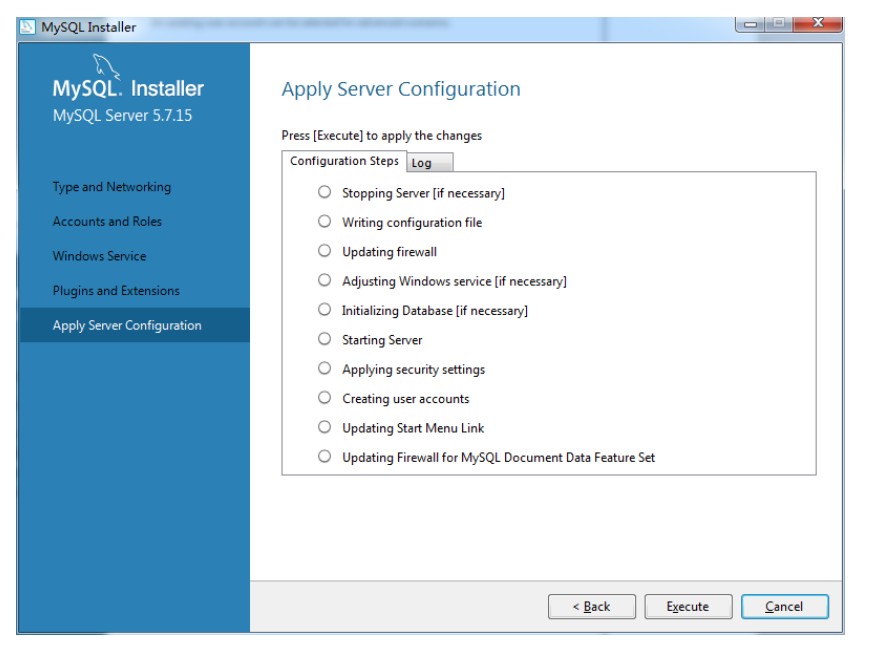

#### K.finish

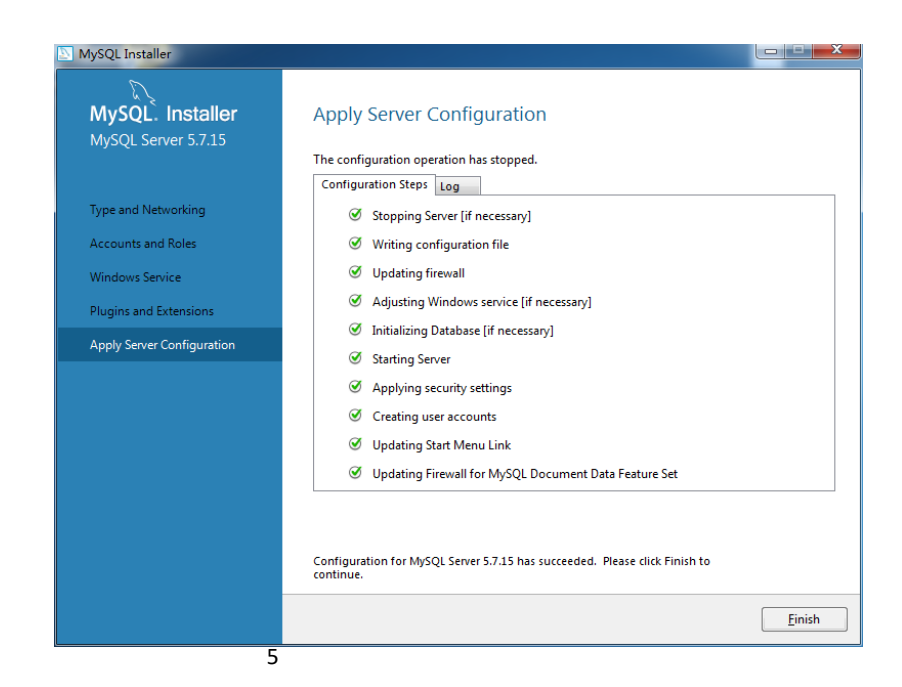

| MySQL Installer                                                                                                    |                                                                                                    |
|----------------------------------------------------------------------------------------------------|----------------------------------------------------------------------------------------------------|
| MySQL Installer  MySQL. Installer  Adding Community  Choosing a Setup Type Path Conflicts Installation  Product Configuration  Installation Complete | Product Configuration         We'll now walk through a configuration wizard for each of the following products.         You can cancel at any point if you wish to leave this wizard without configuring all the products.         Product         Status         MySQL Server 5.7.15         Configuration Complete. |
| MySQL Installer<br>MySQL. Installer<br>Adding Community                                                                                              | Next> Can<br>Next> Can<br>Installation Complete                                                                                                    |
| Choosing a Setup Type<br>Path Conflicts<br>Installation<br>Product Configuration<br>Installation Complete                                            | Copy Log to Clipboard                                                                                                    |
|                                                                                                    | Eini                                                                                                    |

N.Enter the command interface of MySQL

M.finish

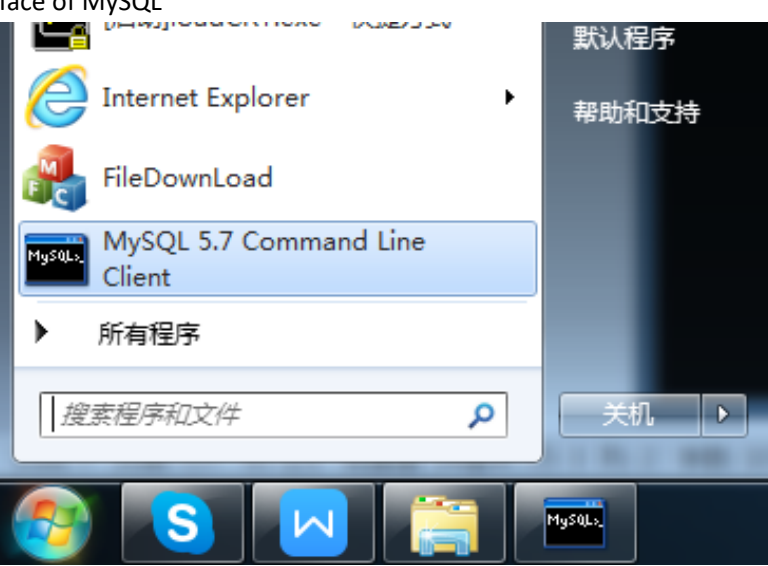

O.Enter the password what you set

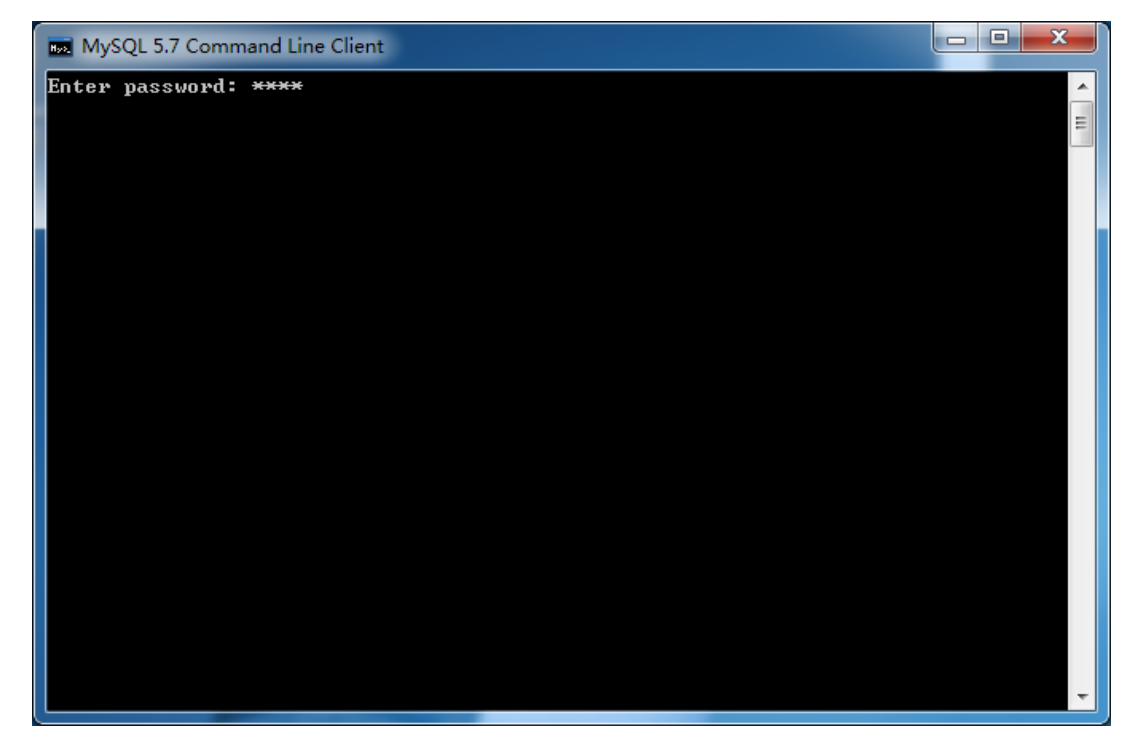

P.Enter the command to invoke the database 1.use mysql;

2.update user set host='%' where user='localhost';

#### 3.flush privileges;

MySQL 5.7 Command Line Client

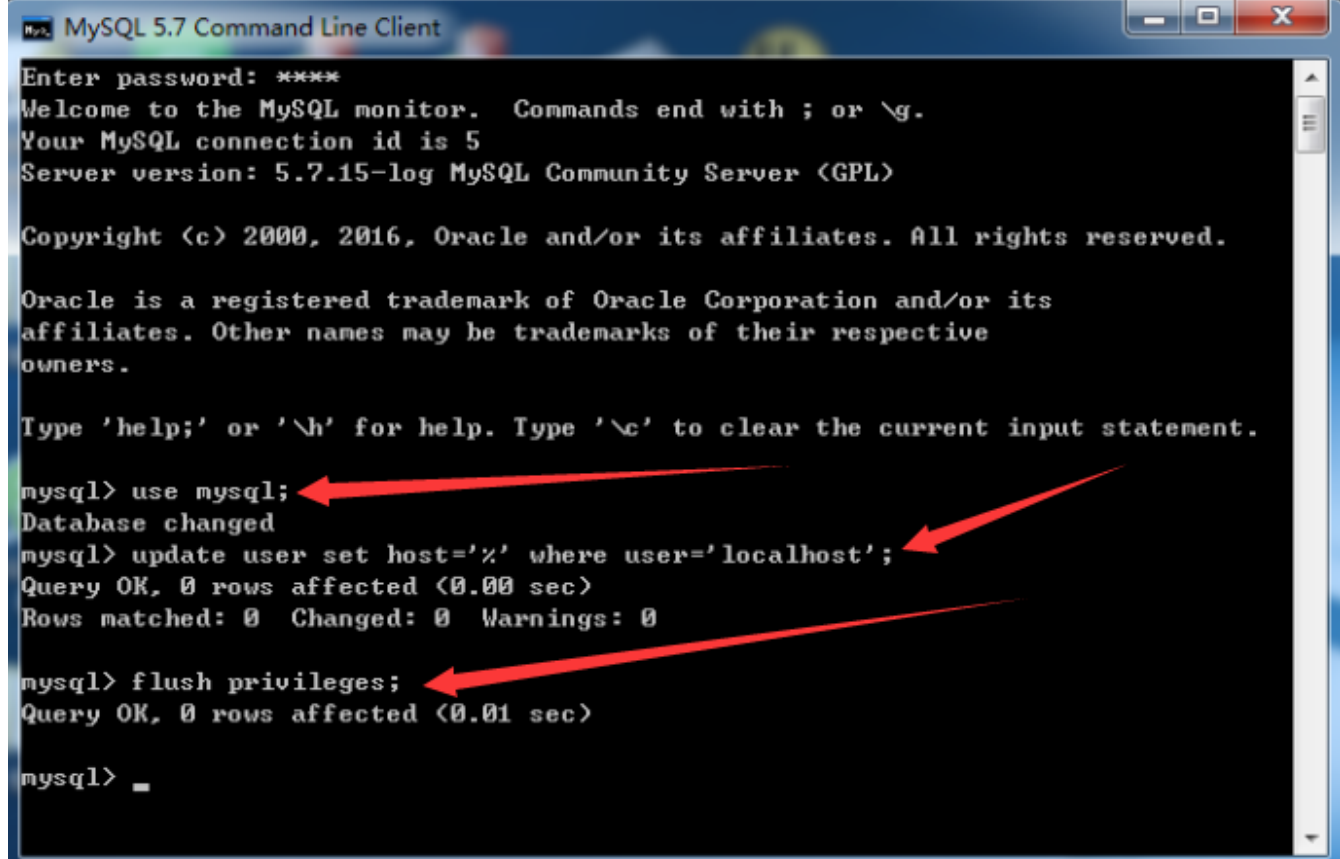

The installation of MySQL was finished.

## 2.Install the DVR server

A.Select the next

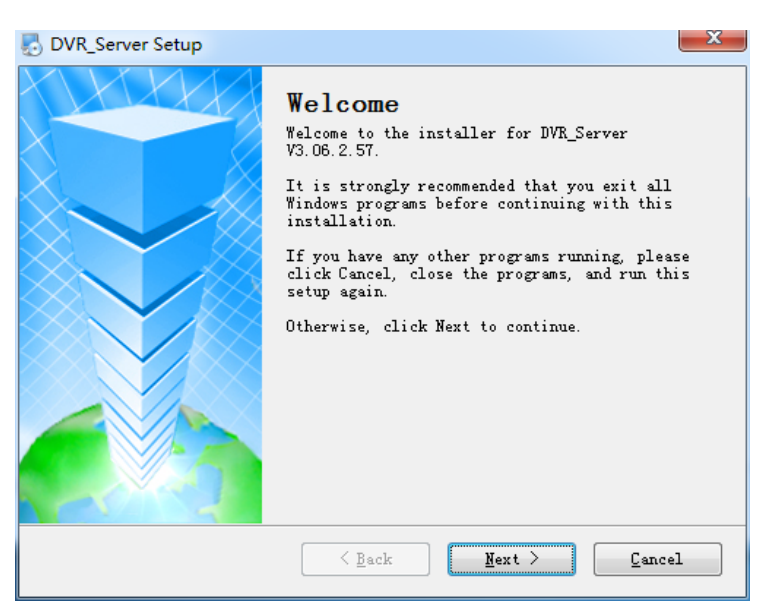

#### B.Check the agree and select the next

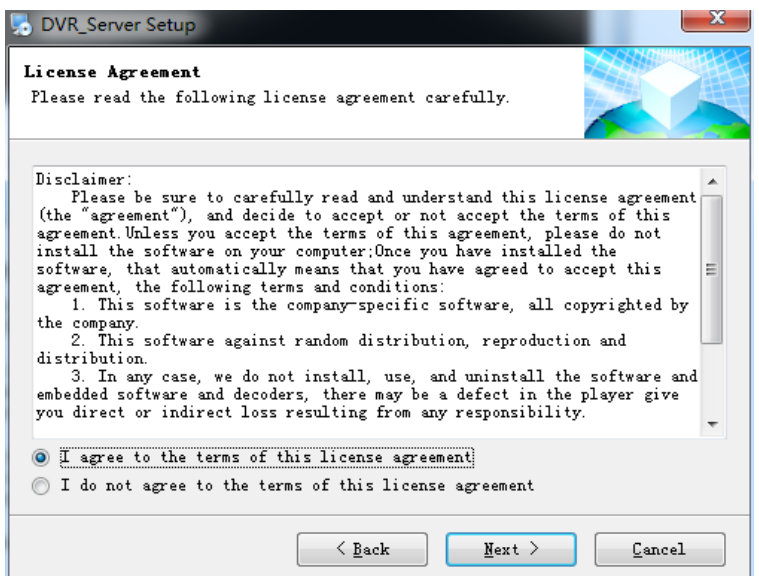

#### C.Select the next

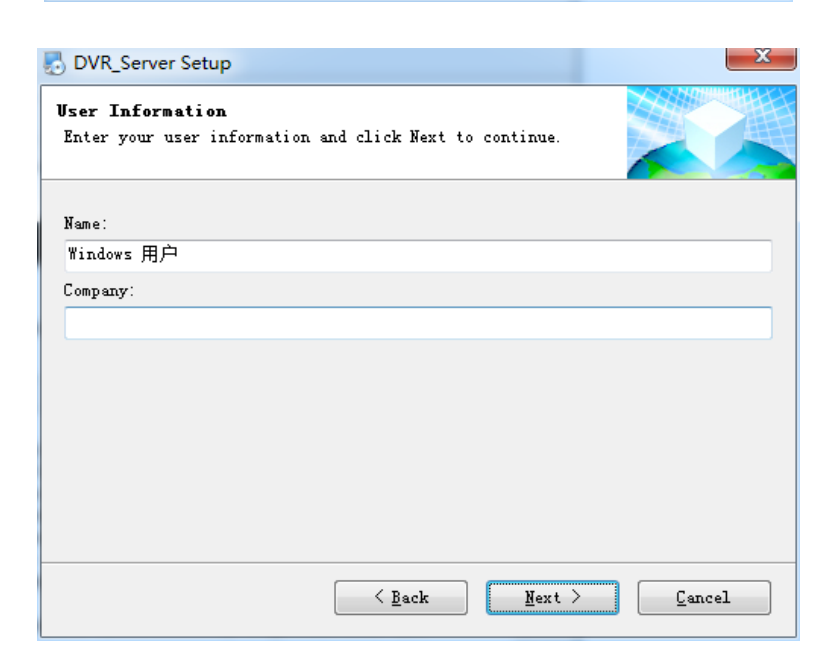

#### D.Select the next

| 5 DVR_Server Setup                                                                                                    | ×                                    |
|----------------------------------------------------------------------------------------------------|--------------------------------------|
| <b>Installation Folder</b><br>Where would you like DVR_Server to be installed?                                                                 |                                      |
| The software will be installed in the folder listed below<br>different location, either type in a new path, or click Cl<br>an existing folder. | . To select a<br>hange to browse for |
| Install DVR_Server to:                                                                                                    |                                      |
| C:\Program Files (x86)\DVR_Server                                                                                                    | Change                               |
|                                                                                                    |                                      |
| Space required: 4.20 MB                                                                                                    |                                      |
| Space available on selected drive: 63.85 GB                                                                                                    |                                      |
|                                                                                                    |                                      |
|                                                                                                    |                                      |
| < <u>Back</u> Next >                                                                                                    | Cancel                               |

#### E.Select the next

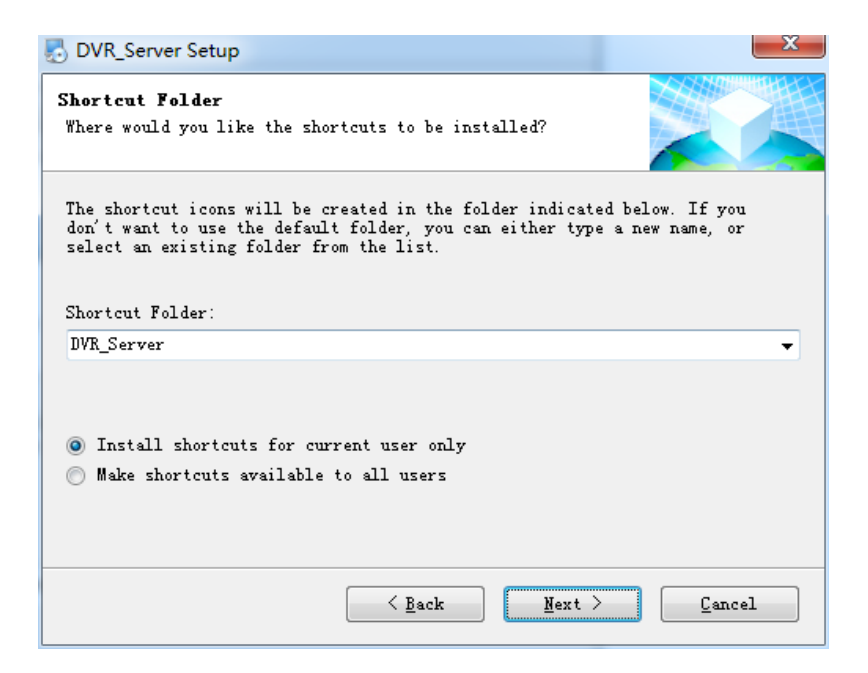

#### F.Select the next

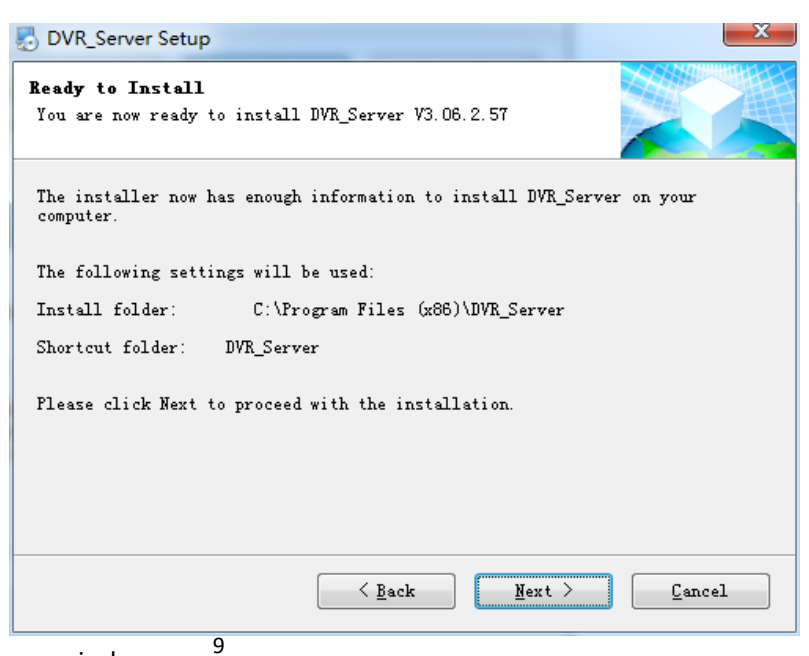

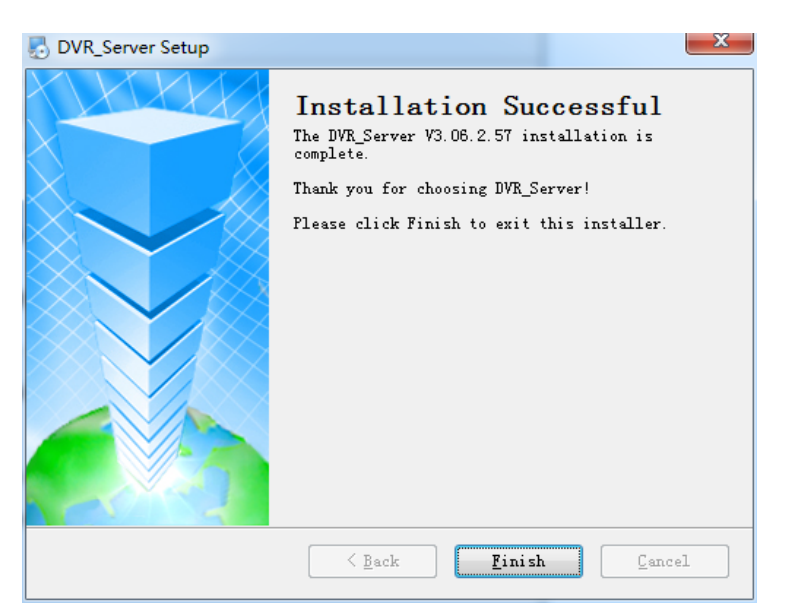

H.Modify the configuration as below in the folder of DVR server installation.

> 此电脑 → 本地磁盘 (C:) → Program Files (x86) → DVR\_Server

|       | 名称                 | IDVR_Server.cfg - 记事本                    |
|-------|--------------------|------------------------------------------|
|       | RemoteUpgrade      | 文件(E) 编辑(E) 格式(Q) 查看(V) 帮助(H)            |
|       | SaveGPS            | debug_Status=0                           |
| 7     | SaveLastTime       | [GPSLIB]                                 |
| A     | SaveLog            | Status=0                                 |
| *     | Uninstall          | IP=127.0.0.1                             |
|       | AlarmInfo.ldb      | NetIP=127.0.0.1                          |
|       | AlarmInfo.mdb      | UseName=sa                               |
|       | DVR_Server.cfg     | UsePass=0fb012c2b5aab9ea74961ebda3bbdec6 |
|       | DvrServer          | UsePassMode=2                            |
| ès    | instsrv            | [UserName00]                             |
| es (x | libcurl.dll        | Name=admin                               |
|       | 🗟 libmysql.dll     | Password=admin                           |
|       | 🗟 mfc100.dll       | MaxNum=0                                 |
|       | 🚳 msvcp100.dll     | [MysqlLib]                               |
|       | msvcr100.dll       | Status=1                                 |
|       | PassSNTime.cfg     | DebugStatus=0                            |
|       | SDP_Server.cfg     | IP=IP of your computer                   |
|       | server install     | Port=3306                                |
|       | 💿 server uninstall | LibName=808db                            |
|       | 🗟 sms.dll          | UseName=root                             |
|       | srvany             | UsePass=password of mysql                |
|       |                    | UsePassMode=2 Delete this line           |
|       |                    | ~                                        |

I.Then run the DVR server , you will see every line is ok.

| 际、 木地球舟 (C-) 、 P        | C:\Program Files (x86)\DVR_Server\DvrServer.exe                       |  |
|-------------------------|-----------------------------------------------------------------------|--|
| a / 4000000000 (C-) / P | 00-3\$11B20]MaxNum:50-                                                |  |
| 名称 人                    |                                                                       |  |
|                         | Read m_gps_send_IP:127.0.0.1                                          |  |
| RemoteUpgrade           | uet m_gps_sena_ir:127.0.0.1<br>[llideoServer01] IP error [127.0.0.1]! |  |
| SaveGPS                 | 1006666                                                               |  |
| Savel astTime           | mysql InitConnectDataLib 2                                            |  |
| Cavalan                 | host:127.0.0.1,root,6666,3306,20                                      |  |
| SaveLog                 | Connect IP[127.0.0.1] Mysql_database Okey                             |  |
| Uninstall               | Init_net GpssqLData OK:<br>Stat mileage success count num:00          |  |
| ] AlarmInfo.ldb         | Init net Mysgl DataBase OK!                                           |  |
| AlarmInfo.mdb           | Init_net GpsLogData OK!                                               |  |
| DVR Server.cfg          | Init_net send_data_1 OK!                                              |  |
| DvrServer               | Init_net server OK!                                                   |  |
| insten                  | Init_net client_cms UK!                                               |  |
| Ber in                  | Init_net client_ProLogin OK!                                          |  |
| libcuri.dli             | Init_net client_sendGPS OK!                                           |  |
| libmysql.dll            | Init_net client OK!                                                   |  |
| imfc100.dll             | Init_TCPCreateDevice Okey!                                            |  |
| 🗟 msvcp100.dll          | Init_ICPGreateGlient server Okey!<br>Ten listen m nort client:9001    |  |
| msvcr100.dll            | Init Send LinePositionInfo Okey!                                      |  |
| PassSNTime.cfg          | Init_TCPCreateVideoServer Okey!9010                                   |  |
|                         | 10                                                                    |  |
|                         | 10                                                                    |  |

## 3.Install T8 CMS

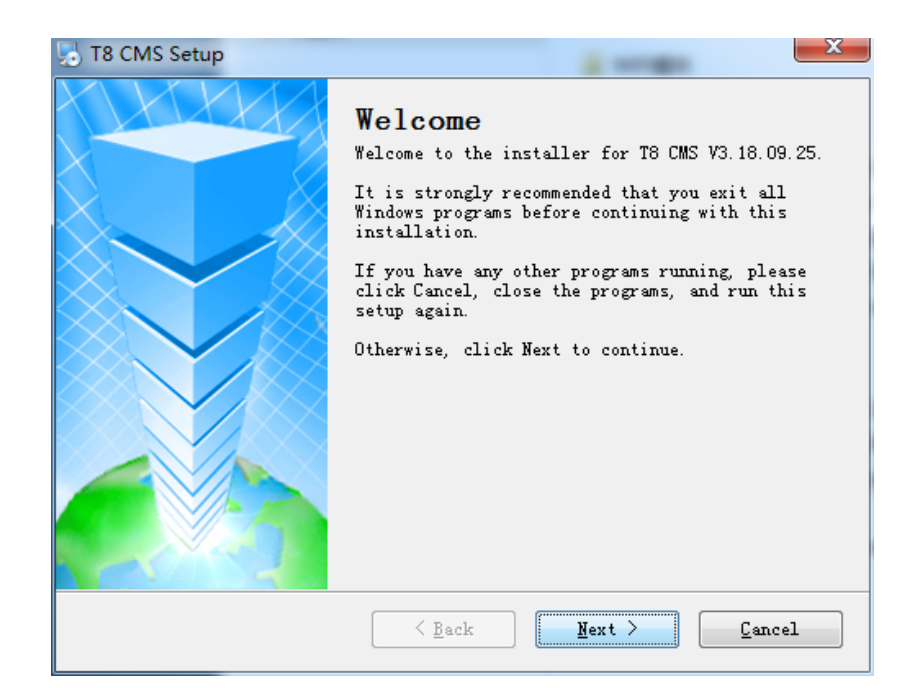

#### B.Select the next

| T8 CMS Setup                                                             |
|--------------------------------------------------------------------------|
| License Agreement                                                        |
| Please read the following license agreement carefully.                   |
| Disclaimer:                                                              |
| Please be sure to carefully read and understand this license agreement   |
| (the "agreement"), and decide to accept or not accept the terms of this  |
| install the software on your computer:Once you have installed the        |
| software, that automatically means that you have agreed to accept this 🗧 |
| agreement, the following terms and conditions:                           |
| the company.                                                             |
| 2. This software against random distribution, reproduction and           |
| distribution.                                                            |
| embedded software and decoders, there may be a defect in the player give |
| you direct or indirect loss resulting from any responsibility.           |
|                                                                          |
| I agree to the terms of this license agreement                           |
| I do not agree to the terms of this license agreement                    |
|                                                                          |
|                                                                          |
| ✓ Dack Next \ FauceT                                                     |

#### C.Select the next

| T8 CMS Setup                                                                | ×      |
|-----------------------------------------------------------------------------|--------|
| User Information<br>Enter your user information and click Next to continue. |        |
| Name:                                                                       |        |
| Windows 用户                                                                  |        |
| Company:                                                                    |        |
|                                                                             |        |
|                                                                             |        |
|                                                                             |        |
|                                                                             |        |
|                                                                             |        |
|                                                                             |        |
|                                                                             |        |
|                                                                             |        |
| Kert >                                                                      | Cancel |
| 11                                                                          |        |

| 🛃 T8 CMS Setup                                                                                                    |
|----------------------------------------------------------------------------------------------------|
| Installation Folder<br>Where would you like T8 CMS to be installed?                                                                                                    |
| The software will be installed in the folder listed below. To select a different location, either type in a new path, or click Change to browse for an existing folder. |
| Install T8 CMS to:                                                                                                    |
| C:\Program Files (x86)\T8 CMS                                                                                                    |
|                                                                                                    |
| Space required: 43.1 MB                                                                                                    |
| Space available on selected drive: 63.84 GB                                                                                                    |
|                                                                                                    |
| < <u>B</u> ack <u>Next</u> <u>Cancel</u>                                                                                                    |

#### E.Select the next

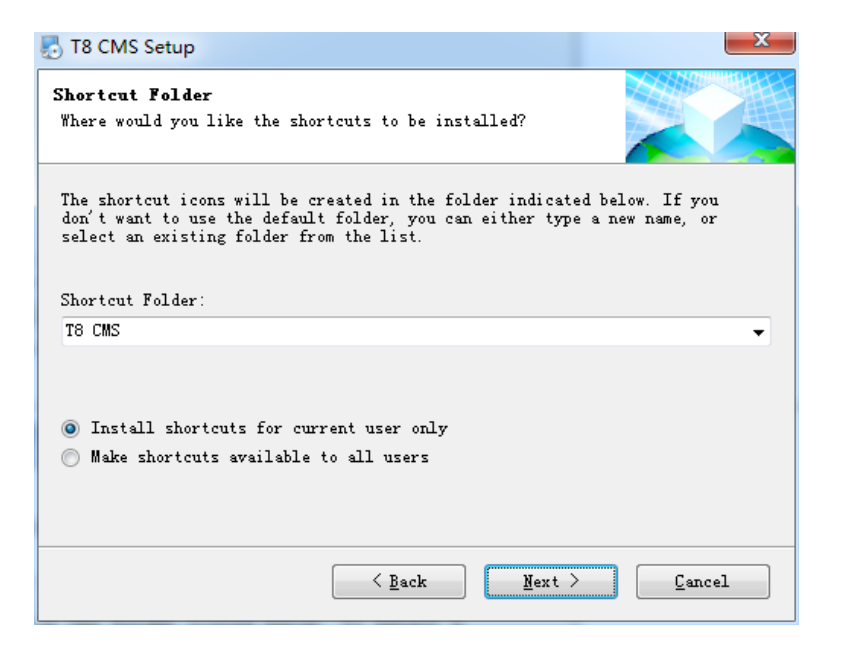

#### F.Select the next

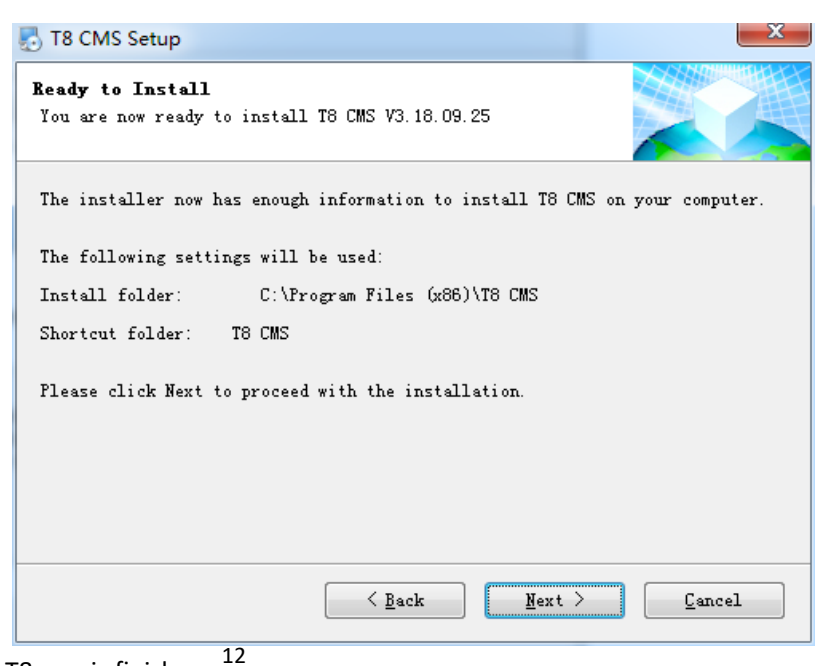

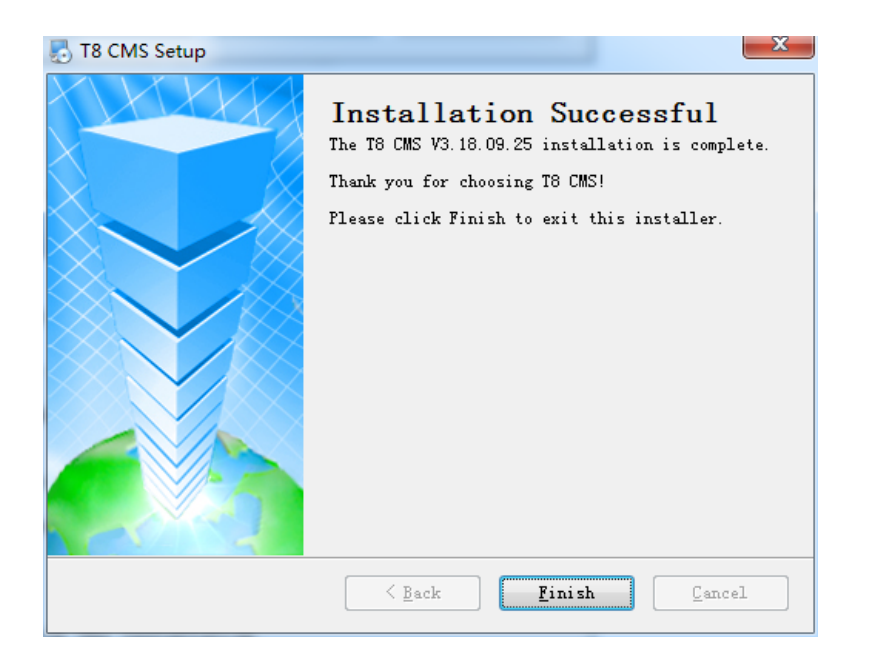

## 4.Setting DVR

A.Turn on the MDVR and enter the menu, the password is 6666.

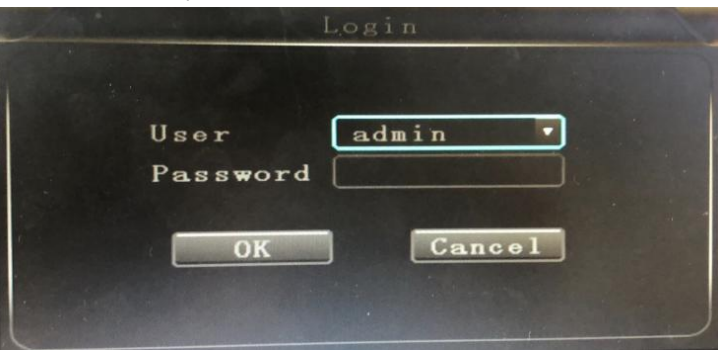

B.Below is the main menu.

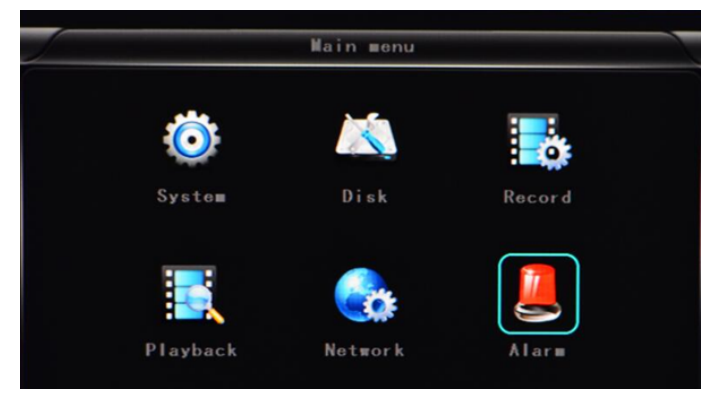

C.Click the Network, it will show as below:

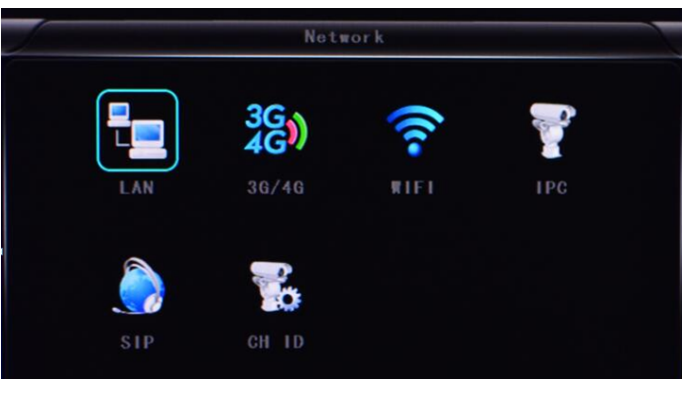

#### D.LAN mode

Click LAN and input the IP address according to your network, and input the server IP and port.

|           | L                | AN        |      |          |     |
|-----------|------------------|-----------|------|----------|-----|
| Net type  | LAN              | DHCP      | OFF  | •        |     |
| Static IP | 192.168.002.246  | Net mask  | 255. | 255.255. | 000 |
| Gateway   | 192.168.002.100  | DNS       | 202. | 096.134. | 033 |
| Sever IP  | cvideoview.com   | Sever por | 8101 |          |     |
| Seven IF  | CALIFORNESS, COM | Sever por |      |          |     |
|           |                  |           |      |          |     |
|           |                  |           |      |          |     |
|           |                  |           |      |          |     |
|           |                  |           |      |          |     |
|           |                  | _         |      |          | _   |
|           |                  |           | OK   | Cancel   |     |

## E.3g/4g mode

Input the ANP setting according to your 4G carrier.

|            | 36/46 |    |        |
|------------|-------|----|--------|
| APN        | 3gnet |    |        |
| Dialup Num | *99#  |    |        |
| User na∎e  | 3gnet |    |        |
| Password   | 3gnet |    |        |
|            |       |    |        |
|            |       |    |        |
|            |       |    |        |
|            |       |    |        |
|            |       |    |        |
|            |       | OK | Cancel |

Choose the net type to 3g/4g, DHCP to ON, and input the server IP and port.

| Net type 36/46-   | tifi•     | DHCP       | ON    |           |
|-------------------|-----------|------------|-------|-----------|
| Static IP 192.168 | 3.002.246 | Net mask   | 255.2 | 55.255.00 |
| Gateway 192.16    | 3.002.100 | DNS        | 202.0 | 96.134.03 |
| Sever IP cvideo   |           | Sever port |       |           |

#### F.WIFI mode

Input the WiFi setting according to wireless network.

|            | WIFT      |   |    |        |
|------------|-----------|---|----|--------|
| SSID       | Tenda     |   |    |        |
| Password   | hesitech  |   |    |        |
| Certificat | WPA-PSK   | • |    |        |
| Encryption | COMP TKIP | • |    |        |
|            |           |   |    |        |
|            |           |   |    |        |
|            |           |   |    |        |
|            |           |   |    |        |
|            |           |   |    |        |
|            |           |   | OK | Gancel |

Choose the net type to WiFi, DHCP to ON, and input the server IP and port.

| Net type         36/46-WIFI         DHCP         ON         Image: Constraint of the state of the state of the stat |      |
|----------------------------------------------------------------------------------------------------|------|
| Static IP 192.168.002.246 Net mask 255.255.255.                                                                                                    |      |
|                                                                                                    | . 00 |
| Gateway 192.168.002.100 DNS 202.096.134.                                                                                                    | . 03 |
| Sever IP cvideoview.com Sever port8101                                                                                                    |      |

After input new setting, please restart the MDVR to check the status of server connection.

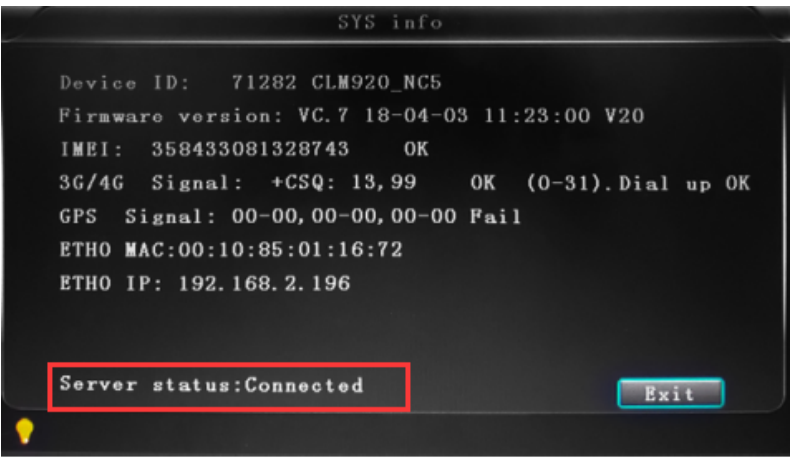

## 5.Login the server by T8 CMS

Run the T8 cms and input the sever IP, port, user name and password. (127.0.0.1/9001/adminname/adminpass)

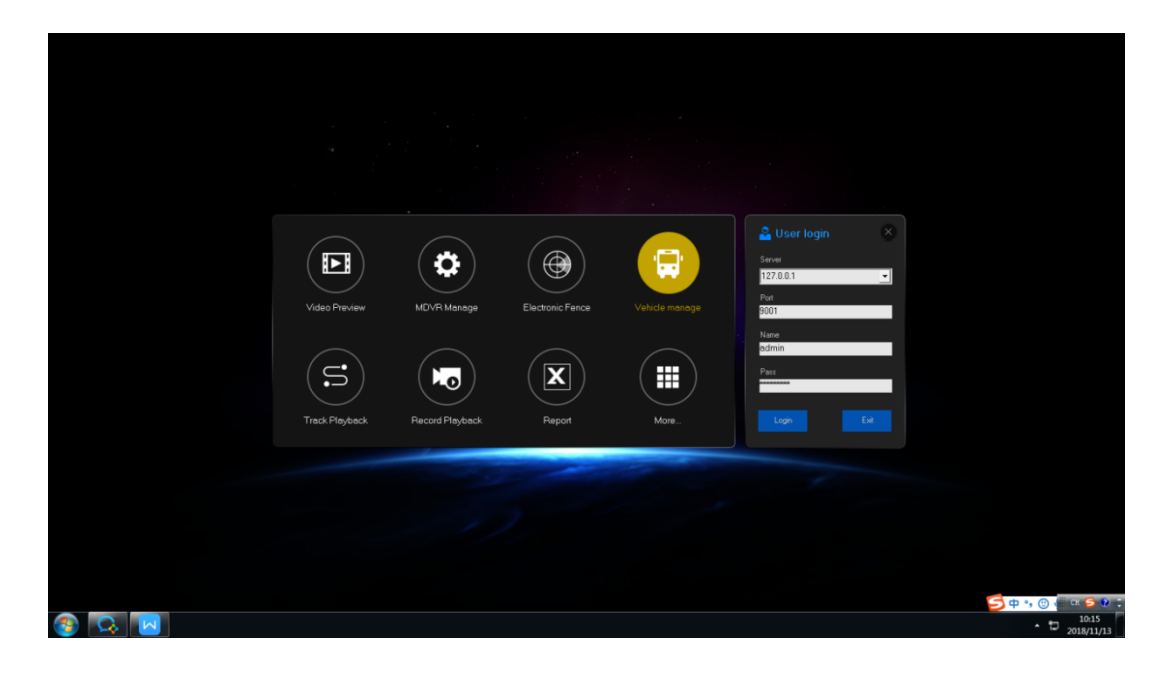

### 6.Port mapping

A.mapping the port

Here we suggest to do port mapping for 8101-8105, 9001-9010, then the outer network can log in CMS. For example, if your server is in office and you did not do port mapping, when you work at home, you can't log in CMS Different routers, setting methods are different, please refer to the following Settings:

| And the Party of the |          |                    |                                                  |            |                    |                      |                                                 |  |  |  |
|----------------------|----------|--------------------|--------------------------------------------------|------------|--------------------|----------------------|-------------------------------------------------|--|--|--|
| D-Lim                | <u> </u> |                    |                                                  |            |                    |                      |                                                 |  |  |  |
|                      |          |                    |                                                  |            |                    |                      |                                                 |  |  |  |
| DIR-835              |          | SETUP              | ADVANCED                                         |            | TOOLS              | STATUS               | SUPPORT                                         |  |  |  |
| VIRTUAL SERVER       | POR      | T FORWARDIN        | IG RULES :                                       |            |                    |                      | Helpful Hints                                   |  |  |  |
| PORT FORWARDING      | This     | option is used to  | open multiple ports or a r                       | ange of p  | orts in your route | er and redirect data | Check the                                       |  |  |  |
| APPLICATION RULES    | throu    | igh those ports to | o a single PC on your network PC on your network | vork. This | feature allows yo  | ou to enter ports in | Application Name                                |  |  |  |
| QOS ENGINE           | (102     | D-5000, 689).      | ig, Fort Kanges (100-150                         | ), 1101110 | ai Ports (60, 06,  | ddd), di Mixeu       | list of predefined                              |  |  |  |
| NETWORK FILTER       | c        | Nun Cottings       | applications. If you<br>select one of the        |            |                    |                      |                                                 |  |  |  |
| ACCESS CONTROL       |          |                    |                                                  |            |                    |                      |                                                 |  |  |  |
| WEBSITE FILTER       | 24 -     | PORT FORV          | arrow button next to                             |            |                    |                      |                                                 |  |  |  |
| INBOUND FILTER       | 1000     |                    | the drop down menu<br>to fill out the            |            |                    |                      |                                                 |  |  |  |
| FIREWALL SETTINGS    |          | Name               |                                                  |            | TCP                | Schedule             | corresponding field.                            |  |  |  |
| ROUTING              | -        | DVR                | < Application Name                               | *          | 9001               | Always 💌             | You can select a                                |  |  |  |
| ADVANCED WIRELESS    | ~        | IP Address         |                                                  |            | UDP                | Inbound Filter       | computer from the list                          |  |  |  |
| WI-FI PROTECTED      |          | 192.168.2.33       | < Computer Name                                  | -          | 9001               | Allow All            | Computer Name drop                              |  |  |  |
| SETUP                |          | Name               |                                                  |            | TCP                | Schedule             | down menu, or you<br>can manually enter the     |  |  |  |
| ADVANCED NETWORK     |          | JDVR               | Application Name                                 | *          | 8101               | Always 💌             | IP address of the LAN                           |  |  |  |
| GUEST ZONE           |          | IP Address         | and a second second                              | _          | UDP                | Inbound Filter       | you would like to open                          |  |  |  |
| IPV6 FIREWALL        |          | 192.168.2.33       | Computer Name                                    | -          | 10101              |                      | the specified port.                             |  |  |  |
| IPV6 ROUTING         |          | Name<br>DVR        | <                                                |            | TCP                | Schedule             | Select a schedule for                           |  |  |  |
|                      |          | ID Address         | Appleador Hanc                                   |            | LIDD               | John and Filter      | when the rule will be<br>enabled. If you do not |  |  |  |
|                      |          | 192.168.2.33       | << Computer Name                                 | •          | 8001               | Allow All            | see the schedule you<br>peed in the list of     |  |  |  |
|                      |          | Name               | _                                                | _          | TCP                | Schedule             | schedules, go to the                            |  |  |  |
|                      | _        | [                  | < Application Name                               | *          | 0                  | Always 💌             | screen and create a new                         |  |  |  |
|                      |          | IP Address         |                                                  |            | UDP                | Inhound Filter       | schedule.                                       |  |  |  |

- a) Name: fill in a name for MDVR port.
- b) Ports to Open: 8101-8105, 9001-9010
- c) IP Address: Server IP address
- d) Inbound Filter: TCP、UDP、Allow ALL, Please select "Allow All"
- e) Schedule: select "Always"

#### B.Domain binding setting

If you don't have a static public IP address, you need to do domain binding, please ask your network administrator for help.

| D-I im                                                                                             |                                                                                                    |                                                                                                    |         |                    |               |
|----------------------------------------------------------------------------------------------------|----------------------------------------------------------------------------------------------------|----------------------------------------------------------------------------------------------------|---------|--------------------|---------------|
|                                                                                                    |                                                                                                    |                                                                                                    |         |                    |               |
| DIR-835                                                                                            | SETUP                                                                                                    | ADVANCED                                                                                                    | TOOLS   | STATUS             | SUPPORT       |
| ADMIN                                                                                              | DYNAMIC DNS                                                                                                    |                                                                                                    |         |                    | Helpful Hints |
| TIME<br>SYSLOG<br>EMAIL SETTINGS<br>SYSTEM<br>FIRMWARE<br>DYNAMIC DNS<br>SYSTEM CHEOK<br>SCHEDULES | The DDNS feature allo<br>name that you have p<br>assigned IP address. M<br>addresses. Using a DD<br>your game server non<br>Sign up for D-Link's Fre<br>Save Settings | To use this feature,<br>you must first have a<br>Dynamic DNS account<br>from one of the<br>providers in the drop<br>down menu.<br>More                                                                                                    |         |                    |               |
|                                                                                                    | DYNAMIC DNS SET                                                                                                    | TINGS                                                                                                    |         |                    |               |
|                                                                                                    | Enable Dyn<br>Server<br>Hi<br>Usernan<br>Passwor<br>Verify Passwor                                                                                                    | amic DNS :<br>Address :<br>ost Name :<br>ne or Key :<br>rd or Key :<br>or Key :<br>for Key :<br>f | (hours) | namic DNS Server 💌 |               |